# Direct Transfer naar Unity Connection-postvak met uitbreidingskaart configureren

## Inhoud

Inleiding Voorwaarden Vereisten Gebruikte componenten Configuratie Verifiëren Problemen oplossen

## Inleiding

Dit document beschrijft hoe u aanroepen rechtstreeks naar een voicemail-venster kunt overdragen met een uitbreidingsmasker in Cisco Unity Connection (CUC).

Bijgedragen door Luis Gomez, Cisco TAC Engineer.

## Voorwaarden

#### Vereisten

Cisco raadt kennis van de volgende onderwerpen aan:

- Unity Connection
- Cisco Unified Communications Manager (CUCM)

#### Gebruikte componenten

De informatie in dit document is gebaseerd op CUC release 9.X of later geïntegreerd via Session Initiation Protocol (SIP) of Skinny Call Control Protocol (SCCP) met CUCM 9.x of hoger.

De informatie in dit document is gebaseerd op de apparaten in een specifieke laboratoriumomgeving. Alle apparaten die in dit document worden beschreven, hadden een opgeschoonde (standaard)configuratie. Als uw netwerk levend is, zorg er dan voor dat u de mogelijke impact van om het even welke opdracht begrijpt.

## Configuratie

Stap 1. Maak een nieuw Voice Mail-profiel op CUCM:

Navigatie in naar geavanceerde functies > Voice Mail > Voice Mail Profile > Add New

| Naam van spraakprofiel<br>Beschrijving                             | Gebruik een vooraanstaande naam voor dit profiel<br>Optioneel                                                                                   |
|--------------------------------------------------------------------|----------------------------------------------------------------------------------------------------|
| , ,                                                                | Toewijzen het vooraf ingestelde proefnummer en de Calling Search Space                                                                          |
| Spraakmailbus                                                      | (CSS) voor de huidige integratie, gebruik routepatroon als SIP of Tunt Pilo<br>SCCP                                                             |
| Bericht per e-mail                                                 | Gebruik een jokerteken om het kiesschema van gebruikers uit te breiden,<br>bijvoorbeeld: gebruik XXXX om kiesschema met 4 cijfers aan te passen |
| Dit is het standaardprofiel<br>voor spraak-mail van het<br>systeem | Ongecontroleerd                                                                                                    |

Gelijkaardig zoals in de afbeelding:

| Voice Mail Profile Name*       | TransferToVM |
|--------------------------------|--------------|
| Description                    |              |
| Voice Mail Pilot <sup>**</sup> | 1100/CSS-All |
| Voice Mail Box Mask            | xxxx         |

Stap 2. Maak een nieuw CTI-routepunt op CUCM:

Navigeren in op apparaat > CTI-routepunt > Nieuw toevoegen, stel deze instellingen in:

ApparaatnaamGebruik een andere naam voor dit routepuntBeschrijvingOptioneelApparaatpolGebruik vooraf ingesteld apparaat Pool voor integratie van spraak-mailZoekruimte bellenGebruik vooraf ingestelde CSS voor Voice Mail-integratie

Gelijkaardig zoals in de afbeelding:

| egistration:                   | Unknown            |  |
|--------------------------------|--------------------|--|
| Pv4 Address:                   | None               |  |
| Device is trusted              |                    |  |
| evice Name*                    | TransferToVM       |  |
| escription                     | DirectTransferToVM |  |
| evice Pool*                    | Default            |  |
| ommon Device Configuration     | < None >           |  |
| alling Search Space            | CSS-All            |  |
| cation*                        | Hub_None           |  |
| er Locale                      | < None >           |  |
| dia Resource Group List        | < None >           |  |
| twork Hold MOH Audio Source    | < None >           |  |
| er Hold MOH Audio Source       | < None >           |  |
| e Trusted Relay Point*         | Default            |  |
| Iling Party Transformation CSS | < None >           |  |
| eolocation                     | < None >           |  |

Stap 3. Het adresnummer voor CTI configureren

Voeg een **Nieuwe Lijn** onder de **sectie** van de **Associatie** toe, vorm het **Aantal** van de **Map** als asterisk+wildcard om kiesschema van gebruikers aan te passen:

Gelijkaardig zoals in de afbeelding:

| Directory Number*                                                                                                    | *XXXX                                                          |  |
|----------------------------------------------------------------------------------------------------|----------------------------------------------------------------|--|
| Route Partition                                                                                                    | PT-All<br>DirectTransferToVM                                   |  |
| Description                                                                                                    |                                                                |  |
| Alerting Name                                                                                                    |                                                                |  |
| ASCII Alerting Name                                                                                                    |                                                                |  |
| External Call Control Profile                                                                                                    | < None >                                                       |  |
| Associated Devices                                                                                                    | TransferToVM                                                   |  |
| Dissociate Devices                                                                                                    | **                                                             |  |
| Dissociate Devices                                                                                                    |                                                                |  |
| Dissociate Devices<br>Directory Number Setting                                                                                                    | •••<br>[5                                                      |  |
| Dissociate Devices<br><b>Directory Number Setting</b><br>Voice Mail Profile                                                                              | TransferToVM                                                   |  |
| Dissociate Devices<br><b>Directory Number Setting</b><br>Voice Mail Profile<br>Calling Search Space                                                      | TransferToVM<br>CSS-All                                        |  |
| Dissociate Devices<br><b>Directory Number Setting</b><br>Voice Mail Profile<br>Calling Search Space<br>BLF Presence Group*                               | IS<br>TransferToVM<br>CSS-All<br>Standard Presence group       |  |
| Dissociate Devices<br><b>Directory Number Setting</b><br>Voice Mail Profile<br>Calling Search Space<br>BLF Presence Group*<br>User Hold MOH Audio Source | TransferToVM<br>CSS-All<br>Standard Presence group<br>< None > |  |

Selecteer onder Instellingen voor doorsturen en oproepen de optie Alles doorsturen naar e-mail:

| Call Forward and Call Pickup Settings— |            |
|----------------------------------------|------------|
|                                        | Voice Mail |
| Calling Search Space Activation Policy |            |
| Forward All                            | 🔽 or       |

## Verifiëren

Transfer naar een patroon dat \*XXXX overeenkomt met het CTI-routepunt, het Voice-mailmasker XXXX maakt het mogelijk alleen de 4-cijferige extensie te routeren. Unity Connection ontvangt de oproep als doorgestuurd oproep naar deze extensie en stuurt de beller rechtstreeks naar de postvak van de gebruiker.

# Problemen oplossen

Voor overgeschreven aanroep die CUC Default Open Greing bereikt kunt u <u>Remote Port Status</u> <u>Monitor (rPSM) voor Unity Connection gebruiken</u> om de overdrachtextensies te controleren.